# การลงทะเบียนเรียน

#### ภาคการศึกษาปกติ

# ้ลงทะเบียนเรียนได้ไม่ต่ำกว่า 9 หน่วยกิต แต่ ไม่เกิน 22 หน่วยกิต

\*\*หากนักศึกษามีความจำเป็นต้องลงทะเบียนเรียน มากกว่า 22 หน่วยกิต แต่ทั้งนี้ต้องไม่เกิน 25 หน่วยกิต (จะทำได้เพียงครั้งเดียวเท่านั้น) หรือ ต้องการลงทะเบียนเรียน น้อยกว่า 9 หน่วยกิต จะต้องยื่นคำร้องขอลงทะเบียนเรียน ต่ำกว่าเกณฑ์/เกินกว่าเกณฑ์ โดยผ่านการพิจารณาจากอาจารย์ที่ปรึกษา และ ประธานหลักสูตร แล้วยื่นคำร้องให้เจ้าหน้าที่งานทะเบียน เพื่อเสนอขออนุมัติจากรองคณบดีฝ่ายวิชาการ/คณบดี ต่อไป\*\*

# ภาคการศึกษาฤดูร้อน

คำเตือน

้ลงทะเบียนเรียนได้ไม่ต่ำกว่า 3 หน่วยกิต แต่ ไม่เกิน 9 หน่วยกิต

นักศึกษาควรพบอาจารย์ที่ปรึกษา เพื่อขอคำแนะนำเกี่ยวกับแผนการเรียน และการลงทะเบียน

1. ให้นักศึกษาเข้าไปที่เว็บไซต์ของคณะเทคโนโลยีสื่อสารมวลชน <u>http://www.mct.rmutt.ac.th</u> จากนั้นคลิกที่ ระบบทะเบียนนักศึกษา ดังรูป

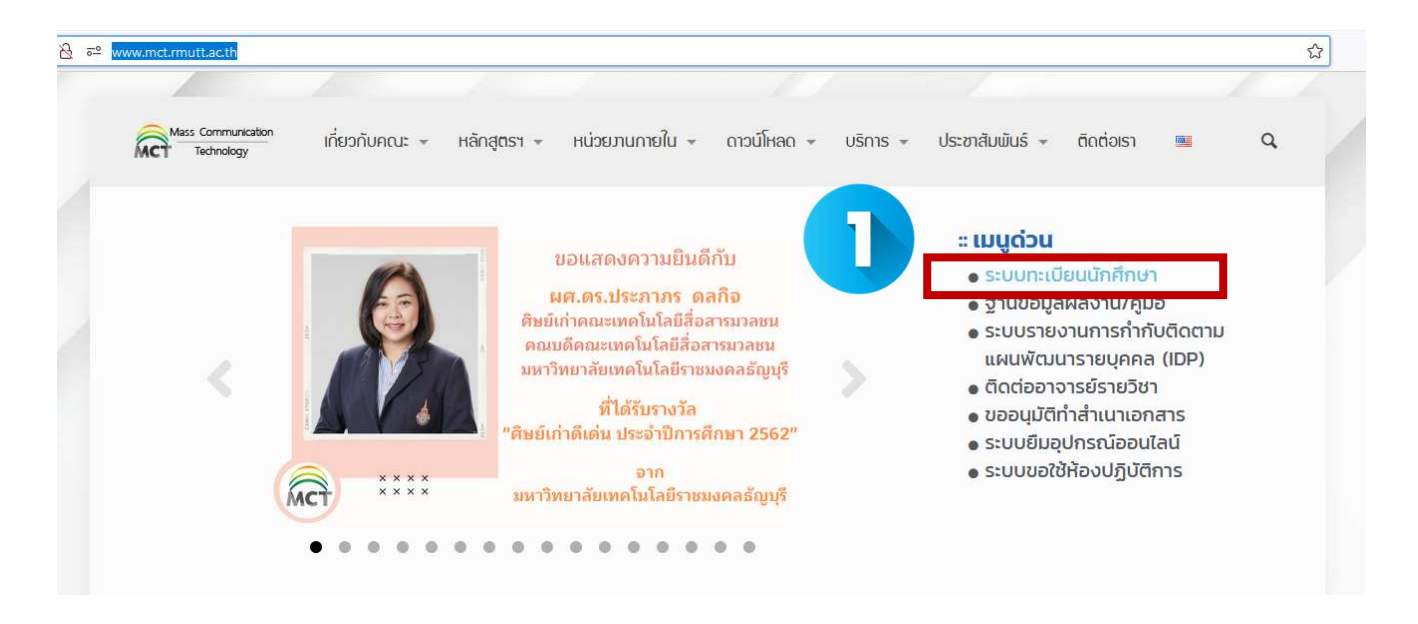

2.จากนั้นจะขึ้นหน้าเว็บของ งานทะเบียนของคณะ ให้นักศึกษาคลิกเลือกที่ ระบบนักศึกษาปัจจุบัน

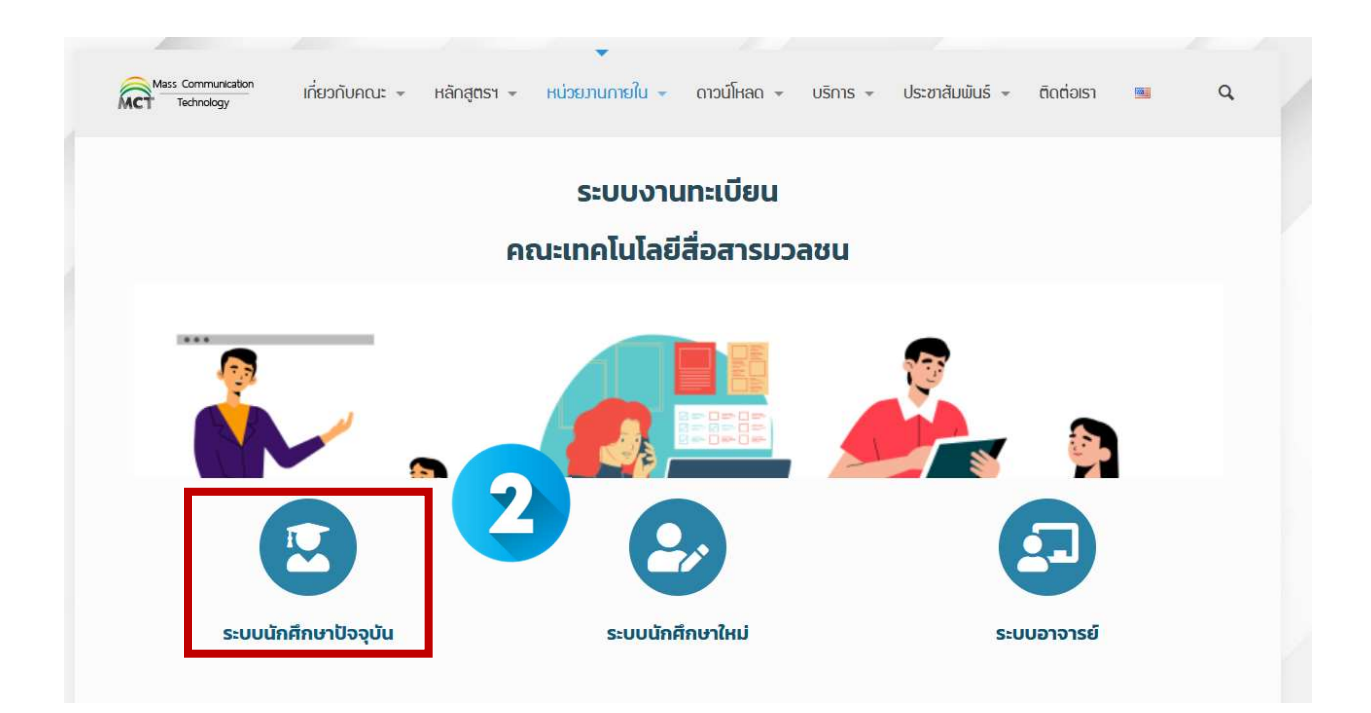

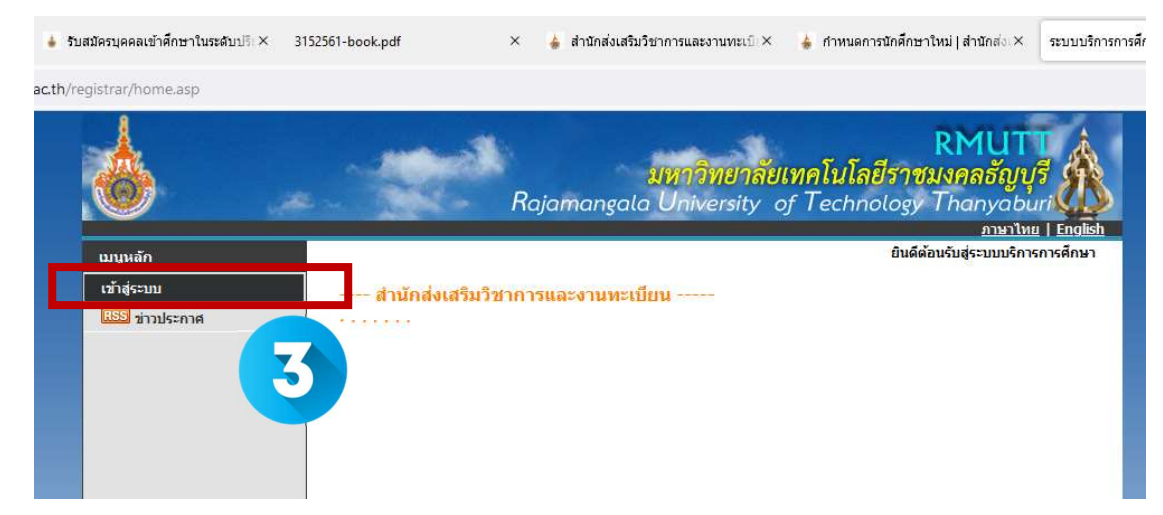

3. เมื่อขึ้นหน้าระบบทะเบียนดังรูป ให้นักศึกษาเลือกที่ เข้าสู่ระบบ

4. จากนั้นให้ นักศึกษา กรอกข้อมูล รหัสประจำตัวนักศึกษา และ รหัสผ่าน จากนั้นคลิกที่ เข้าสู่ระบบ

| เมนูหลก      |                                                                                                    |
|--------------|----------------------------------------------------------------------------------------------------|
| หน้าเริ่มต้น | กรุณาป้อนรหัสประจำด้วและรหัสผ่าน                                                                                                    |
|              | รหัสประจำตัว                                                                                                    |
|              | เลือก Login Oรงสสก่าน RMUTT WFI<br>© รงสสก่านงานทะเบียน                                                                                                    |
|              | ตัวอย่าง กรอกรหัสประจำตัว และรหัสผ่าน<br>รหัสประจำตัวนักศึกษา 116310405021-5                                                                                                    |
|              | รหัสผ่าน XXXX                                                                                                    |
|              | ** รหัสผ่านของท่านจะต้องเก็บรักษาและป้องกันมิให้ผู้อื่นนำไปใช้และจะต้องรับผิดชอบรหัสผ่านของตนเอง ** กรณีป้อนรหัสผิดมากกว่า 3 ครั้งจะถูกล็อด โปรดติดต่อ สำนักฯ ตามวิธีปฏิบัติ                                                  |
|              | <u>วิธีปฏิบัติสำหรับนักศึกษาที่ต้องการขอทราบรหัสผ่าน สามารถดำเนินการได้ 2 วิธีดังนี้</u>                                                                                                    |
|              | ว <u>ธิธีที่ 1</u> นำบัตรนักศึกษา หรือบัตรประชาชน ติดต่อที่ สำนักส่งเสริมริชาการและงานทะเบียน ชั้น1<br>ห้อง Rmutt Student Service Center หรือ ส่ง E-Mail พร้อมแนบรูปถ่ายบัตรนักศึกษา หรือบัตรประชาชน<br>มาที่ oreg@mutt.ac.th |
|              | <u>วิธีที่ 2</u> ขอรหัสผ่านใดที <u>่ ลืมรหัสผ่าน</u> ระบบจะส่งรหัสผ่านให้นักศึกษาทราบทาง E-Mail ที่นักศึกษาแจ้งไว้กับ<br>ทางมหาวิทยาลัยฯ                                                                                      |
|              |                                                                                                    |

5. จากนั้นให้ นักศึกษา ตอบแบบประเมิน

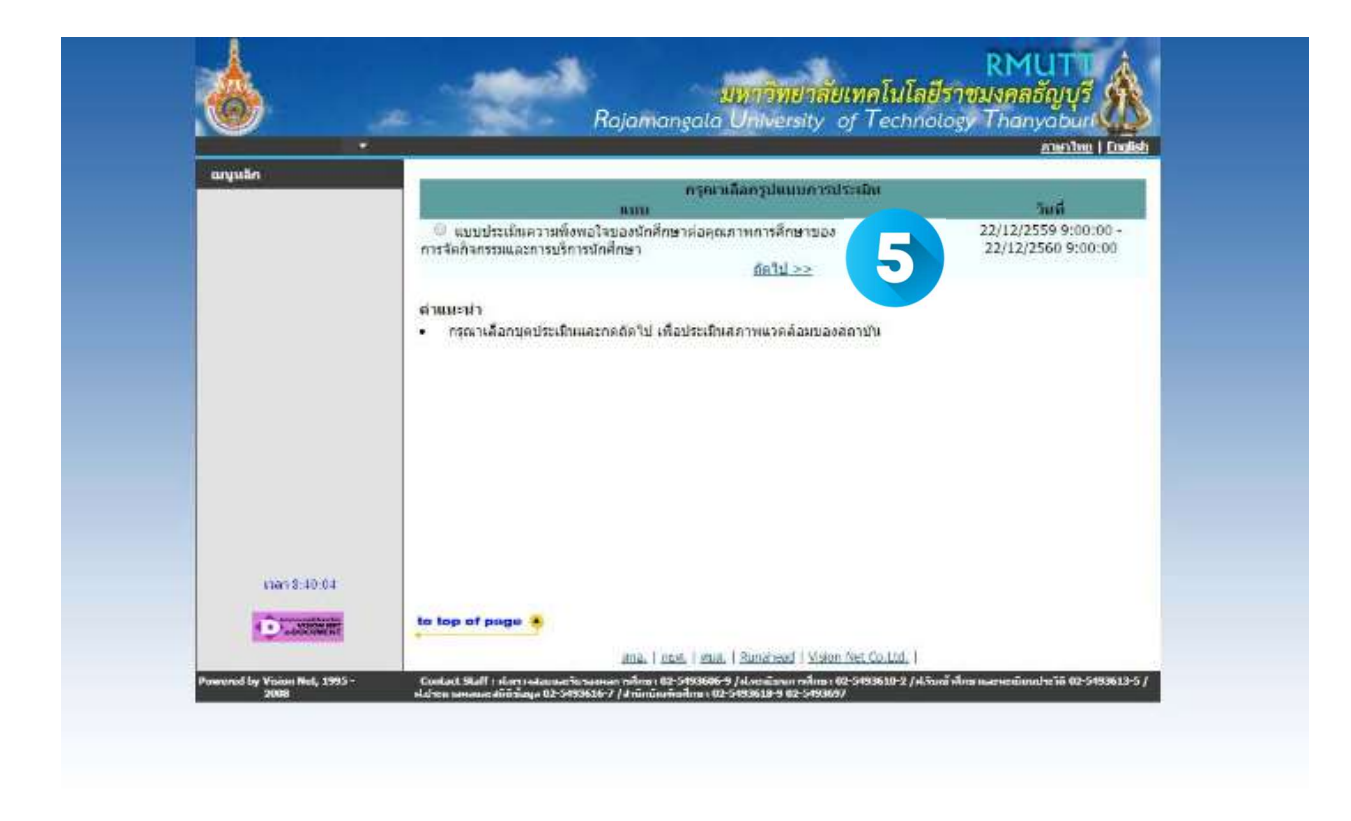

6. เมื่อนักศึกษาตอบแบบประเมินเรียบร้อยแล้ว ให้นักศึกษา เลือกที่ เมนูลงทะเบียน

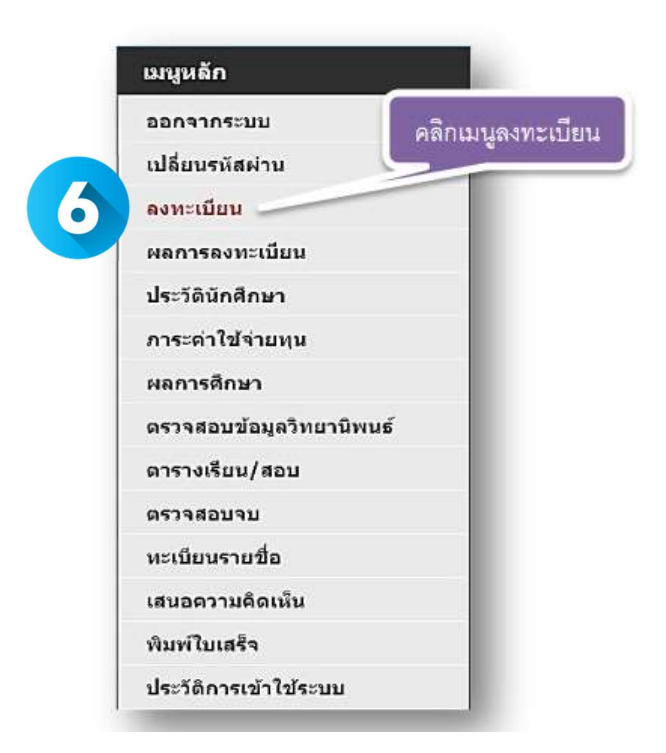

- eren 10:16/4
- 7. หน้ายืนยันการลงทะเบียน ให้นักศึกษาเลือก <mark>ลงทะเบียน</mark> เพื่อเข้าสู่การลงทะเบียน

## แถบเมนูเมื่อเข้าสู่ระบบลงทะเบียน

เมื่อนักศึกษาคลิกที่เมนู <mark>ลงทะเบียน</mark> หน้าจอจะปรากฏเมนูย่อยต่าง ๆ ทางด้านซ้ายมือเพื่ออำนวยความสะดวกใน การลงทะเบียน เช่น เมนูแสดงหลักสูตร เมนูค้นหารายวิชา เมนูคำนวณค่าใช้จ่าย เมนูแสดงตารางเรียน ตารางสอบ และการยืนยันการลงทะเบียน เป็นต้น

| เมนูหลัก           |  |
|--------------------|--|
| ถอยกลับ            |  |
| แสดงหลักสูตร       |  |
| ด้นหารายวิชา       |  |
| ดำนวณด่าใช้จ่าย    |  |
| แสดงตารางเรียน/สอบ |  |
| ยืนยันการลงทะเบียน |  |

# 8. ขั้นตอนการลงทะเบียนผ่านเว็บไซต์

นักศึกษาสามารถค้นหารายวิชาที่ช่องระบุรหัสวิชา **(สามารถใช้สัญลักษณ์ \* เพื่อค้นหารายวิชาทั้งหมด)** ที่ ต้องการลงทะเบียนจากการบันทึกรหัสรายวิชา แล้วคลิกที่เมนู ค้นหา รายชื่อวิชาที่เราค้นหาก็จะแสดงขึ้นมา เพื่อให้นักศึกษาเลือก

| เมนูหลัก           | นายสื่อสาร มวลชน                    |                                                       |
|--------------------|-------------------------------------|-------------------------------------------------------|
| กอนกคับ            | รายวิชาที่ด้องการองทะเบียน          |                                                       |
| แสดงหลักสูตร       | กาดการศึกษาที่ 2/2559               | เลือกหน้าจอบันทึกแบบ ปกติ <u>พิเศษ</u>                |
| ดันหารายวิชา       | รพิสวิชา ชื่อรายวิชา                | หน่วยกิดกลุ่ม ลงหะเบียนแบบ เวลา                       |
| สานวณต่าใช้จาย     |                                     | [ Instrument ] ] assessment [ Instrument assessment ] |
| แสดงดารางเรียน/สอบ |                                     | คมหา ครวจสอบ ดิงรายวิชาจากแผน                         |
| อิมอันการลงทะเมียน |                                     |                                                       |
| (                  | สองเอสอให้สือเลืองเอร์ * เสือสังเทพ |                                                       |
| (                  | ย.เท.เวยเฉยะกิยบคะท 🤉 เพอแทม.       | าว.เค.า.ณ.เมเงหมด)                                    |
|                    |                                     |                                                       |

 การเลือกวิชาที่ต้องการลงทะเบียนโดยคลิกที่ รูปตะกร้า วิชาที่เลือกจะเลื่อนขึ้นไปข้างบน แสดงว่านักศึกษาได้เลือกวิชานั้น ๆ เพื่อที่จะลงทะเบียน

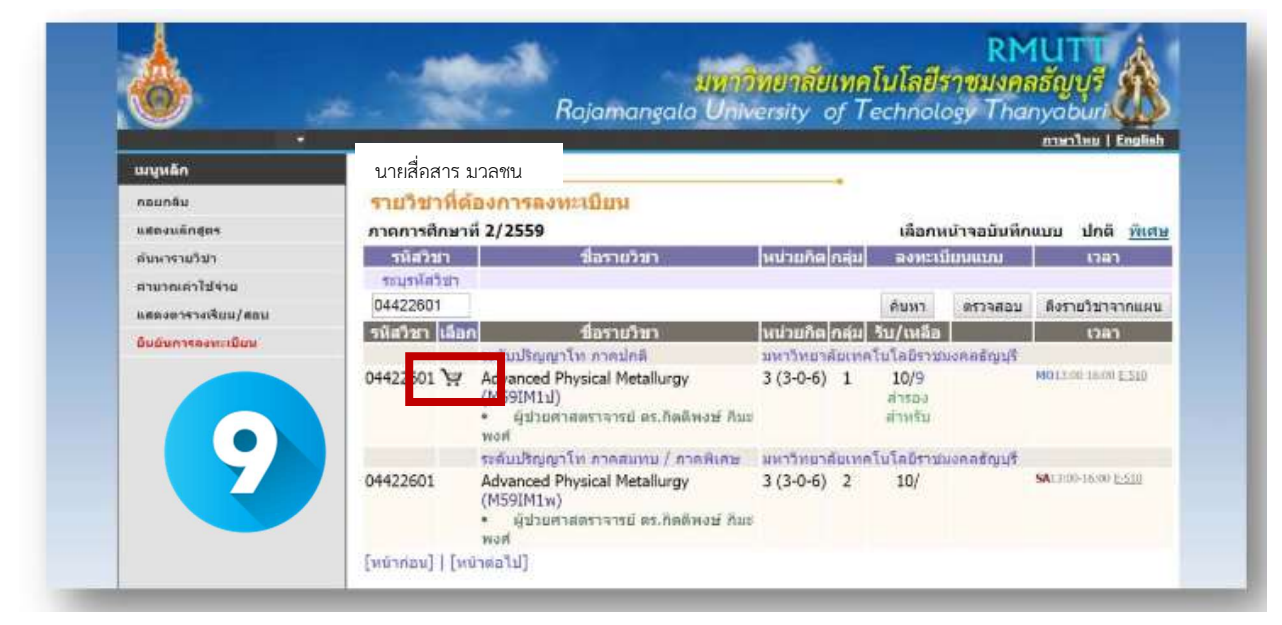

| 12                 |                |                                                                                             |           |        |                         |              | nglish   English      |
|--------------------|----------------|---------------------------------------------------------------------------------------------|-----------|--------|-------------------------|--------------|-----------------------|
| เมมูนอัก           | นายสื่อสาร :   | มวลทน                                                                                       |           |        |                         |              |                       |
| กระกลับ            | รายวขาพร       | องการลงหะเบียน                                                                              |           |        |                         |              |                       |
| แสดงหลักสูตร       | ภาดการศึกษา    | A 2/2559                                                                                    |           |        | เลือกเ                  | ห้าาจอบันทึก | นบบ ปกติ <u>พิเศษ</u> |
| ส่งแารายวิชา       | าหัสวิชา       | ปีอรายวิชา                                                                                  | หน่วยก็ต  | กลุ่ม  | BONEL                   | ມ່ຕາມແນນ     | เวลา                  |
| สานวณตัวไปจ่าย     | 04422601 [au   | Advanced Physical Metallurgy                                                                | 3         | 1      |                         |              | 1401100 0000 E-110    |
| แสดงดารางเรียบ/สอบ | ระบุรหลวบา     | จานวนหนายกคราม                                                                              | 3         |        |                         |              | 30,000.00             |
| มีหมินการลงหะเบียน | 04422601       |                                                                                             |           |        | ค้ามหว                  | ตรวจสอบ      | ดึงรายวิชาจากแผน      |
|                    | รหัสวิชา เลือ  | ก ชื่อรายวิชา                                                                               | หน่วยกิด  | กลุ่ม  | รับ/เหลือ               |              | เวลา                  |
|                    |                | ระดับปริญญาโท ภาคปกติ                                                                       | มหาวิทยา  | ลัยเทศ | เป็นโลยีราช             | มงคลลัญบุรี  |                       |
|                    | 04422601 🧎     | Advanced Physical Metallurgy<br>(M59IM1ป)<br>• ผู้ช่วยตาลตราจารย์ ดร.กิดติพงษ์ กับะ<br>พงศ์ | 3 (3-0-6) | 1      | 10/9<br>สำรอง<br>สำหรับ |              | M013:00-16:00 E.510   |
|                    |                | ระดับปริญญาโท ภาคสมทบ / ภาคพิเศษ                                                            | นหาวิทยา  | สัญหร  | าโบโลอีราช              | นงคลสัญบุร   |                       |
|                    | 04422601       | Advanced Physical Metallurgy<br>(M59IM1w)<br>• ผู้ช่วยศาสตราจารย์ ตร.กิตติพงษ์ กิมะ<br>พงศ์ | 3 (3-0-6) | 2      | 10/                     |              | SA13:00-16:00 2-110   |
|                    | [mindow]]   Dr | line alul                                                                                   |           |        |                         |              |                       |

รูปตัวอย่างเมื่อนักศึกษาเลือกรายวิชาแล้ว

10. ทุกครั้งที่ทำการเลือกรายวิชา ระบบจะทำการตรวจสอบความถูกต้องในการลงทะเบียน เช่น เวลาเรียนซ้ำ
 โดยจะขึ้นแสดงข้อความสีแดง บริเวณด้านล่างของกรอบรายวิชาที่เลือก แสดงข้อความการผิดพลาดที่เกิดขึ้น

**\*หากเกิดเหตุการณ์เช่นนี้ขึ้น** นักศึกษาควร เลือกลบรายวิชา ที่ไม่ผ่านเงื่อนไขการลงทะเบียนออกไปเสียก่อน แล้ว เลือกรายวิชาใหม่ที่ตรงตามเงื่อนไข หรือลงทะเบียนในรายวิชาที่สามารถลงทะเบียนได้ไปก่อน แล้วจึงติดต่อ เจ้าหน้าที่งานทะเบียนของคณะ เพื่อเขียนคำรองขอลงทะเบียนในรายวิชาที่ต้องการตามกระบวนการของทาง มหาวิทยาลัย ทั้งนี้จะต้องไม่ขัดกับระเบียบหรือข้อบังคับที่เกี่ยวข้องด้วย

| 1111.192           | มายสื่อสาร                       | 10201                                                          |                                                                                                    |            |               |          | กามาไทย        | l I English  |
|--------------------|----------------------------------|----------------------------------------------------------------|----------------------------------------------------------------------------------------------------|------------|---------------|----------|----------------|--------------|
| อานุคยภ            | ដ ខេត្តមត្ ដ                     | אווווא א                                                       |                                                                                                    | -          |               |          |                |              |
| neunen             | 51872100                         | องการลงทะเบบน                                                  |                                                                                                    |            |               |          | 6.93           |              |
| แสดงผลกสูตร        | ภาดการศึกษาท                     | 2/2559                                                         | STREET, STREET, STREET | Internet I | เลอกห         | นาจอบนทก | นบบ ปก         | ด พเศษ       |
| ด้มหารายวิชา       | รนสวชา                           | าษรายราย                                                       | นนวยกล                                                                                                    | กลม        | agnett        | ใบบนบบ   | 12             | ลา           |
| สามวณสาใช้จ่าย     | 04422601 [au]                    | Advanced Physical Metallurgy                                   | 3                                                                                                    | 1          |               |          | PHO12100-107   | 0015310      |
| แสดงดารางเรียน/สอบ | 04422602 [RU]                    | Advanced Materials Machining<br>Processes                      | 3                                                                                                    | 1          |               |          | - 1009-00-12:0 | 0 2-210      |
| ยืนอันการลงหวายิยน | The second states of the         | (วันเวลาของตารางเรียนซ้อนกัน)                                  |                                                                                                    |            |               |          |                |              |
|                    | 04423601 [au]                    | Advanced Metal Forming Technology                              | 3                                                                                                    | 1          |               |          | MO09:00-12;    | 00 E-510     |
|                    | 04550602 [au]                    | Textile Engineering Seminar 2<br>(วันเวลาของคารางเรียนช่อนกัน) | 1                                                                                                    | 1          |               |          | 1009500-12:0   | 0 200-1204   |
|                    | ระบุรหัสวิชา                     | จำนวนหน่วยกิดรวม                                               | 10                                                                                                    |            |               |          | ไม่            | ปีค่าใช้จ่าย |
|                    | 💭 รายการย่อยไ                    | โมผ่านเงื่อนไม                                                 |                                                                                                    |            |               |          |                |              |
|                    | 04550602                         |                                                                |                                                                                                    |            | คิมหว         | ดรวจสอบ  | ดีงรายวิช      | าจากแผน      |
|                    | รหัสวิชา เอือก                   | ชื่อรายวิชา                                                    | หน่วยกิด                                                                                                    | กลุ่ม      | รับ/เหลือ     |          | 13             | อา           |
|                    |                                  | ระดับปริญญาโท ภาคปกติ                                          | มหาวิทยา                                                                                                    | สัยเทศ     | ในโลยราชม     | แลลสัญญร | <u>^</u>       |              |
|                    | 04550602 🦮                       | Textile Engineering Seminar 2<br>(M59TE1sl)                    | 1 (0-3-6)                                                                                                    | 1          | 10/9<br>#1564 |          | 1005-00-12-1   | 0 [345-4204  |
|                    |                                  | <ul> <li>ตร.บิณฑสันต์ ขวัญข้าว</li> </ul>                      |                                                                                                    |            | สาหรับ        |          |                |              |
|                    | Incidental I Freedom I I Freedom | [[c[anc                                                        |                                                                                                    |            |               |          |                |              |

ตัวอย่างหน้า หากมีรายวิชาที่เวลาชนกัน

| unuño               | และเสื้อสอร แห | 2011                                                                                                    |                      |                 |                          |                | ואו רצרת    | i Cogiish               |
|---------------------|----------------|----------------------------------------------------------------------------------------------------|----------------------|-----------------|--------------------------|----------------|-------------|-------------------------|
|                     |                |                                                                                                    |                      |                 |                          |                |             |                         |
| naonuliones         | 01000580406    | 2/2550                                                                                                   |                      |                 | 18000                    | ນັງຈຸລຸພັນເດີດ | ale man     | A Guau                  |
| ด้มนวรวดวิชว        | รนัสวิชา       | 4asar020                                                                                                 | ไมน่วยติด            | กล่ม            | aguet                    |                |             |                         |
| สามาณต่าไปล่าม      | 04422601 [au]  | Advanced Physical Metallurgy                                                                             | 3                    | 1               |                          |                | 14013:00-16 | 00 1.510                |
| แสดงอารางเรียน/สอบ  | 04422602 [au]  | Advanced Materials Machining<br>Processes                                                                | 3                    | 1               |                          |                | T000.00 (2) | 00 E.510                |
| ยื่นขับการจะหะเมียน | 04423601 [au]  | Advanced Metal Forming Technology                                                                        | 3                    | 1               |                          |                | M000:00-12  | 001-510                 |
|                     | 04550606 [au]  | Analysis of Textile Dyeing and Finishing<br>Systems                                                      | 3                    | 1               |                          |                | FR09:00-12: | 90 EN5-2202             |
|                     | ระบุรหัสวิชา   | จำนวนหน่วยกิดรวม                                                                                         | u 12                 |                 |                          |                |             | ต่าไช้จ่าย<br>39,000.00 |
|                     | 04550606       |                                                                                                    |                      |                 | ลับหา                    | ดรวจสอบ        | ดึงรายวิช   | นลมการก                 |
| 10                  | รหัสวิชา เลือก | ชื่อรายวิชา<br>ระดับบริญญาโท ภาคปกติ                                                                     | หน่วยกิด<br>มหาวิทยา | กลุ่ม<br>สัยเทศ | รีบ/เหลือ<br>เป็นโลยีราย | แงคลชัญบริ     | 63          | ลา                      |
|                     | 04550606 🦮     | Analysis of Textile Dyeing and Finishing<br>Systems<br>(M59TE1ป)<br>• ผู้ช่วยศาสตราจารย์ คร.อภิชาติ สมธิ | 3 (3-0-6)            | 1               | 10/9<br>สำรอง<br>สำหรับ  |                | FR09:00-12: | 00 <u>ENS-2202</u>      |

ตัวอย่างหน้า ที่ไม่มีรายวิชาที่เวลาชนกัน

#### 11. การแสดงตารางเรียน/สอบ

นักศึกษาสามารถตรวจสอบข้อมูลตารางเรียนและตารางสอบของรายวิชาที่นักศึกษาเลือกลงทะเบียนก่อนการ ยืนยันการลงทะเบียนได้โดยเลือกคลิกที่เมนู <mark>แสดงตารางเรียน/สอบ</mark> เพื่อดูวันเวลาเรียนได้หลังจากที่ เลือกวิชาลงทะเบียนไว้แล้ว

| เมนูหลัก           |  |
|--------------------|--|
| ถอยกลับ            |  |
| แสดงหลักสูตร       |  |
| ด้นหารายวิชา       |  |
| ด้านวณค่าใช้จ่าย   |  |
| แสดงตารางเรียน/สอบ |  |
| ยืนยันการลงทะเบียน |  |

|                |                                    |                                                                                       | a oniversity of re                                           | criticity .              | analam i Facili |
|----------------|------------------------------------|---------------------------------------------------------------------------------------|--------------------------------------------------------------|--------------------------|-----------------|
| เมนูหลัก       | นายสีเ                             | อสาร มวลชน                                                                            |                                                              |                          |                 |
| กอยกลีบ        | ดารางเรียน                         | /สอบของรายวิชาที่ลงห                                                                  | ะเบียนไว้แล้ว                                                |                          |                 |
| สำหาดารางเรียน | ชื่อ หา                            | เป็นของศ์ พองเสมา                                                                     |                                                              |                          |                 |
|                | สถานอาพ ก่าง                       | (สลักษา                                                                               |                                                              |                          |                 |
|                | หระ วิศ                            | กรรมสามสตร์                                                                           |                                                              |                          |                 |
|                | หลักสุดร วิศ                       | กรรมการผลิต                                                                           |                                                              |                          |                 |
|                | ปีการศึกษา <2                      | 559 / 1 2 4 9/1/2560 - 15/1                                                           | /2560 >                                                      |                          |                 |
|                | Day/Time 9:0                       | 0 10:00 10:00 11:00 11:00 12:                                                         | 00 12:00-13:00 13:00 14:00                                   | 14:00-15:00 1            | 5:00-16:00      |
|                | Aust                               | 04423601<br>(3) 1, E-510                                                              |                                                              | 04422601<br>(3) 1, E-510 | -               |
|                | -                                  | 34.<br>04422602                                                                       |                                                              | 341.                     |                 |
|                | 0 dan m                            | (3) 1, E-510<br>at,                                                                   |                                                              |                          |                 |
|                | Age                                |                                                                                       |                                                              |                          |                 |
|                | wyöstuä                            |                                                                                       |                                                              |                          |                 |
|                | qnt                                | 04550606<br>(3) 1, EN5-2202                                                           |                                                              |                          |                 |
|                | * มัลมูลที่ปราก<br>เหตุเขีย์(ชดเชย | ໆລຽໄນສາຮານເດີຍເປຣະກອນອ້ານ<br>), <mark>ໂດຍແຫ່</mark> (ເອດລາເ), <mark>ໂດຍເຫ</mark> (ດອະ | รกัสวิชา (จำนวยหน่วยกิม) เ<br>j), <mark>Sub.</mark> (สอมแทน) | เฉุ่ม, หัลงเรียน,        | a 10 15         |
|                | -                                  | a5aa daa                                                                              | 915142/011<br>1001                                           | 20100010000              | anulasuosa      |
|                | 044                                | 22601 Advanced Physical Meter<br>Jacomenoscombuse                                     | allurgy 1                                                    | -                        |                 |
|                | 044                                | 22602 Advanced Materials Mon<br>muuraan mäisikkei leyte                               | hining Processes 1                                           |                          | -               |
|                | 044                                | 23601 Advanced Motal Formin                                                           | g Tochnology 1                                               | 15                       | 8               |
|                |                                    |                                                                                       | 1 M I                                                        |                          |                 |

หน้าแสดงตารางเรียน/สอน

#### 12. การยืนยันการลงทะเบียน

เมื่อนักศึกษาเลือกวิชาที่ต้องการลงทะเบียนถูกต้องแล้ว ให้นักศึกษาดำเนินการยืนยันการลงทะเบียน โดยคลิกที่ เมนู ยืนยันการลงทะเบียน ที่แถบเมนูด้านซ้ายของหน้าลงทะเบียน และคลิกที่เมนู ยืนยันการลงทะเบียน อีกครั้งที่บริเวณตรงกลางหน้าจอ ถ้าผลของการตรวจสอบรายวิชาที่ถูกเลือกนั้นไม่ผ่านจะไม่สามารถยืนยันการ ลงทะเบียนได้ ต้องกลับไปปรับเปลี่ยนรายวิชาใหม่

| ณญุษณีก<br>คอมกลับ<br>ขลองหลักธุดร<br>ดันหารายวิชา<br>ดาบวณดำไปราย<br>หลัดงการวงเรียน/สอบ | นายสอสาร มา<br>รายวิชาที่ดัง<br>ภาคการศึกหาที่<br>รมัลวหา<br>04422601 (ลม) | ลชน<br>องการองทะเบียน<br>1 2/2559<br>สีอรายวิชา<br>Adveced Physical Matellines                                     | หม่วยกิด  | *      | เลือกห                  |             | 8         |                        |
|-------------------------------------------------------------------------------------------|----------------------------------------------------------------------------|----------------------------------------------------------------------------------------------------|-----------|--------|-------------------------|-------------|-----------|------------------------|
| ถอมกลับ<br>แสดงหลักธูดร<br>ดันหารายวิชา<br>ดาบวณดำไปราย<br>แสดงการวงเรียน/สอบ             | รายวิชาที่ดัง<br>ภาคการศึกษายี่<br>รมัสวิชา<br>04422601 (ลม)               | <mark>องการองทะเบียน</mark><br>12/2559<br>สีอรายวิทา<br>Adveced Platici Matelline                                  | ไหน่วยกิด |        | เลือกห                  |             |           | 10000                  |
| มสองหลักธุตร<br>ดันนารายวิชา<br>ดาบวณดำไปราย<br>แสดงการาะเรียน/สอบ                        | กาดการศึกษาที่<br>รพิสวิชา<br>04422601 (ลม)                                | i 2/2559<br>สีอรายวิชา<br>Advasced Binging Matellung                                                               | ใหม่วยกิด |        | เลือกห                  | 7 N N       |           | 1 1 1 2 2              |
| ดันนาราบวิชา<br>สานวณต่าไปราย<br>แสดงการางเรียน/สอบ                                       | รนิสวิชา<br><u>04422601 [ลม]</u>                                           | ชื่อรายวิชา<br>Advanced Revolution                                                                                 | หม่วยกิด  |        |                         | บาจอบบหก    | เขมม บ    | กดี พิเศษ              |
| ตาบวณต่าไปจาย<br>แสดงการางเรียน/สอบ                                                       | 04422601 [au]                                                              | Advanced Physical Metallurau                                                                                       |           | กลุ่ม  | ลงหะเป                  | โยนแบบ      |           | วลา                    |
| แสดงการางเรียน/สอบ                                                                        | a conservation of the                                                      | Advanced Physical Metallurgy                                                                                       | 3         | 1      |                         |             | MO130011  | 6:00 <u>E-510</u>      |
|                                                                                           | 04422602 [au]                                                              | Advanced Materials Machining<br>Processes                                                                          | 3         | 1      |                         |             | 1009:00-0 | 2:00 5:550             |
| มืนมันการลงหะเนิมน                                                                        | 04423601 [au]                                                              | Advanced Metal Forming Technology                                                                                  | 3         | 1      |                         |             | M009(00-1 | 2:00 E-519             |
|                                                                                           | 04550606 [@u]                                                              | Analysis of Textile Dyeing and Finishing<br>Systems                                                                | 3         | 1      |                         |             | EH08:00-1 | 200 685-2002           |
| 12                                                                                        | ระบุรหัสวิชา                                                               | จ้านวนหน่วยกิดรวม                                                                                                  | 12        |        |                         |             |           | ดำใช้จ่าย<br>39,000.00 |
|                                                                                           | 04550606                                                                   |                                                                                                    |           |        | ดินหา                   | ตรวจสอบ     | ดีงรายวิ  | ชาจากแผน               |
|                                                                                           | รหัสวิชา เลือก                                                             | ชื่อรายวิชา                                                                                                    | หน่วยกิด  | กลุ่ม  | ຈັນ/ເທລິລ               |             | 1         | าลา                    |
|                                                                                           |                                                                            | ระดับปริญญาโท กาลปกติ                                                                                              | มหาวิทยา  | สับเทย | โนโลยีราม               | นงคลชัญบุรี |           |                        |
|                                                                                           | 04550606 🦮                                                                 | Analysis of Textile Dyeing and Finishing<br>Systems<br>(MS9TE1J)<br>- ผู้ช่วยสาสตราจารย์ คร.อภิชาติ สนซิ<br>สมบัติ | 3 (3-0-6) | 1      | 10/9<br>สำรอง<br>สำหรับ |             | 1909-00-1 | 2/00 <u>ENS-2202</u>   |

13. จากนั้นคลิกเลือกยืนยันการลงทะเบียน

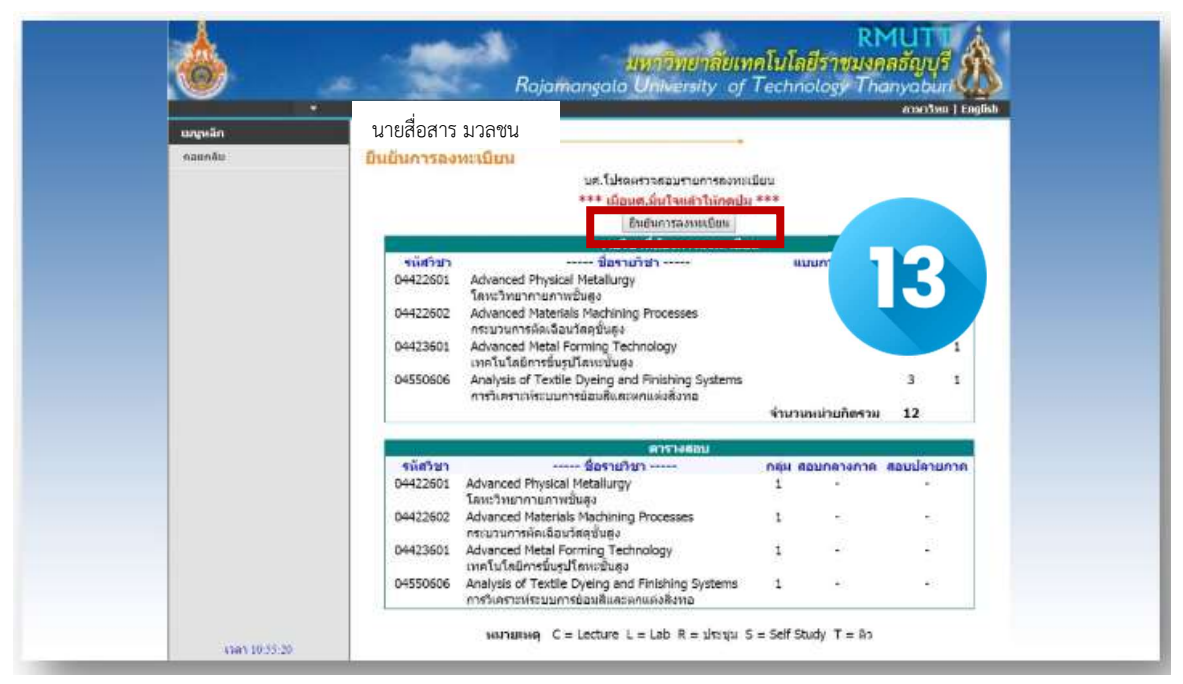

## ข้อควรระวังในการยืนยันการลงทะเบียน

หากนักศึกษาเลือกยืนยันการลงทะเบียนแล้ว จะไม่สามารถย้อนกลับได้ นักศึกษาควรเลือกรายวิชาให้ครบถ้วน ถูกต้อง

14. หลังจากนั้นจะขึ้นหน้าจอ ผลการลงทะเบียน การลงทะเบียนสำเร็จ ให้นักศึกษา เลือกที่ <mark>ผลลงทะเบียน</mark>

|                 | RMUTT<br>มหาวิทยาลัยเทคโนโลยีราชมงุคลธัญบุรี<br>Rajamangala University of Technology Thanyaburi                        |
|-----------------|----------------------------------------------------------------------------------------------------|
|                 | นายสื่อสาร มวลชน                                                                                                    |
| กอบกลิม         | ยินอันการองทะเบียน                                                                                                    |
|                 | Congratulations!                                                                                                    |
|                 | * ระบบหำการสำเร็จ *<br>กรณาคลิกที่ปุ่มเพื่อดูผลการลงททเบียน<br>ผลลงททเบียน<br>ท่าบมียอดเงินด้างป่าระกริ่งหมด 39,000.00 |
|                 |                                                                                                    |
| Loan 10:56:11   |                                                                                                    |
| Re- William Art | to top of page                                                                                                    |
|                 | non, i nun, i nun, i nunabead i Vision Net Co.Ltd. i                                                                   |

15. ระบบจะแสดงรายชื่อวิชาที่นักศึกษาได้ลงทะเบียนเรียบร้อยแล้ว

ให้นักศึกษาตรวจสอบรหัสวิชา ชื่อรายวิชาจากผลลงทะเบียนให้ถูกต้อง จากนั้นให้นักศึกษา

+พิมพ์ใบแจ้งยอดการชำระเงิน โดยคลิกที่รูปเครื่องปริ้น มุมบนขวามือเพื่อนำไปชำระเงินที่ศูนย์บริการตามที่ระบุไว้ ในใบแจ้งยอดๆ

|          | - MA            | Raja                              | mangala University of Te                                              | chnolog     | y Than     | yabur     |       |
|----------|-----------------|-----------------------------------|-----------------------------------------------------------------------|-------------|------------|-----------|-------|
| นญหลัก   | นายสื่อสาร      | i มวลชน                           |                                                                       |             |            |           |       |
| ดอบกลับ  | ผสลงทะเนียน     | . ·                               |                                                                       |             | -          |           |       |
| 40183131 | มีการศึกษา ₹255 | 9 1/12                            |                                                                       |             |            |           |       |
|          | รมัสวิชา        | 5                                 | ทิม<br>รายวิชาที่จังหะเนียนไว้<br>ชื่อรายวิชา                         | E           |            | ne e      |       |
|          | 04422601        | Advanced Phys<br>โอเหวิทยากายก    | ical Metallurgy<br>ภาพชิ้นสูง                                         |             | 3          | 1         |       |
|          | 04422602        | Advanced Mate                     | rials Machining Processes<br>โอนวัสดุขั้นสูง                          | 60          | 3          | 1         |       |
|          | 04423601        | Advanced Meta<br>เหตุโนโลยีการขึ้ | l Forming Technology<br>บรูปโคทะชั้นสูง                               | GD          | 3          | 1         |       |
|          | 04550606        | Analysis of Text                  | tile Dyeing and Finishing Systems<br>มการย้อมสังเศรตาแต่งสังกอ        | GD          | 3          | 1         |       |
|          |                 | 11                                |                                                                       |             | านานแน่วอ  | 744733    | 12    |
|          |                 |                                   | ประวัติการทำรายการตลหะเบียน                                           |             |            |           |       |
|          | สำคับวันที/ระ   | สีที่ข่า รายการ                   | น้อรายวิชา                                                            |             | หม่วนกิด ก | สุด พัฒนพ | จเมือ |
|          | 1 13 0.0.       | 2560<br>01 ลงหะเบีย               | ามAdvanced Physical Metallurgy<br>โดยเรวิทยากายภาพชิ้นสุง             |             | 3          | 1         |       |
|          | 044226          | 02 ຄວາກສະເນີຍ                     | านAdvanced Materials Machining Proce<br>กระบวนการคัดเฉือบวัสดุขั้นสูง | ses         | 3          | 1         |       |
|          | 044236          | 01 ดงหะเบีย                       | น Advanced Metal Forming Technology<br>เทคโนโดยีการขึ้นรูปโดหขชั้นสูง |             | 3          | 1         |       |
|          | OAKEDE          | 06 สงหะเบิย                       | u Analysis of Textile Dyeing and Finish                               | ing Systems | 3          | 1         |       |

| รหัสป                                             | จะจำตัว : 115970440103-6                                                                                                    |                                                                                                    |                                    | ชื่อ-สกุล :                                                                                                    | นายบัณฑิต ศึกษา                                                                                                    |
|---------------------------------------------------|----------------------------------------------------------------------------------------------------|----------------------------------------------------------------------------------------------------|------------------------------------|----------------------------------------------------------------------------------------------------|----------------------------------------------------------------------------------------------------|
| ระดับ                                             | การศึกษา : ปริญญาโท ภาคสมทบ / ภาคลิแสษ                                                                                                    |                                                                                                    |                                    | 2                                                                                                    | าาคการศึกษาที่ 2/2559                                                                                                    |
| REALE                                             | จอราครามสาวสอร                                                                                                    |                                                                                                    |                                    | #11                                                                                                    | ะา : วิศวกรรมการผลิต                                                                                                    |
| ñ                                                 | รายการ                                                                                                    | พบ่วย                                                                                                    | ก็ค                                | nau                                                                                                    | จำนวนเงิน                                                                                                    |
| No.                                               | Description                                                                                                    | Cred                                                                                                    | its –                              | Section                                                                                                    | Amount (Baht)                                                                                                    |
| 1234                                              | คาบำรุงท้องสมุด<br>คาบำรุงกรดีกษา<br>คาลงทระเมือนเรือน<br>คาลงทระเมือนเรือน                                                                                                    |                                                                                                    |                                    |                                                                                                    | 2,000.00<br>15,000.00<br>10,000.00                                                                                                    |
|                                                   | 04422601 : Advanced Physical Metallurgy<br>04422602 : Advanced Material Rechiming Processes<br>04423601 : Advanced Material Roming Technology<br>04536066 : Analysis of Textile Dyeing and Finishing Systems                                                                                                    | 3 (3-<br>3 (3-<br>3 (3-<br>3 (3-                                                                                    | 2-6)<br>2-6)<br>2-6)<br>2-6)       | 1 1                                                                                                    | 3,000.00<br>3,000.00<br>3,000.00<br>3,000.00                                                                                                    |
|                                                   |                                                                                                    |                                                                                                    |                                    |                                                                                                    |                                                                                                    |
| _                                                 | the second second second second second second second second second second second second second second second se                                                                                                    |                                                                                                    |                                    |                                                                                                    |                                                                                                    |
|                                                   | สามหมนเกาหนบาทกวน<br>อย่ายะเงิน ภายในวันที่ 17 มกราคม 2560 - 23 มกราคม 2560<br>มกำหนดนี้ถือวากหลายะเป็นเน้นคมบูคม                                                                                                    |                                                                                                    | 5331                               | Total<br>ผู้รับเร็น                                                                                                    | 39.000.00<br>อูรับเว็น                                                                                                    |
| ร่วงหม<br>หากพื้<br>เรื่อคา                       | สามหมุมมาพมมมาพมมาพมามา<br>หล่ายเงิน ภายในกลี่ (17 มาคาม 2000 - 23 มาคาม 2000<br>แก้ทนนนี้ชื่องากรอกของมีขณ้อยู่และ<br>ออุนักสีกรางสองส่วยในกลายหมุมในอยู่นากเส้นในกา<br>หมอสอกรองกาม กฎณาในออกจะมันนี้ไม่ดำหมันที่สอกการที่มีคายใจ ชุกอารา<br>หมอสอกรองกาม กฎณาในออกจะมันนี้ไม่ดำหมันที่สอกการที่มีคายใจ ชุกอารา<br>หมอสอกรองกาม กฎณาในออกจะมันนี้ไม่ดำหมันที่สอกการที่มีคายใจ ชุกอารา                                                                                                    | พื่อประเทศ                                                                                                    | 528                                | Total<br>ผู้รับเร็น<br>รับที่                                                                                                    | 39,000.00<br>ยุรับเริ่ม<br>/<br>ชื่อและประพันตะา)                                                                                                    |
| กำหน<br>หากพ์<br>หมาย                             | สายสมมุณภาพมนภาพมาก<br>ฟารณ์ในการในก็สำรารการเงิด50 - 23 มาการ<br>ฟารณะนี้ชี้ระการสมระบัตินโหมนุณ<br>พระ เหน็กที่กรางสร้องร่างเป็นก็มหารณ์ในสมาร<br>หมุณสอกระบาท กฤณาในออกจะไม่นี้ไม่สำรณิาส์สมารณ์ในหา<br>หมุณสอกระบาท กฤณาในออกจะไม่นี้ไม่สำรณิาส์สมารณ์ในหา<br>หมุณสอกระบาท กฤณาในออกจะไม่นี้ไม่สำรณิาส์สมารณ์ในหา<br>หมุณสอกระบาท กฤณาในออกจะไม่นี้ไม่สำรณิาส์สมารณ์ไม่                                                                                                    | พื่อประเทศ                                                                                                    | 102                                | Total<br>ผู้รับเร็น<br>รับที่<br>(ละลายมีอ่<br>(ละ                                                                                                    | 39,000.00<br>ถูงับเงิน<br>ร้อและประทับสะก)<br>กนที่ 2 สำหรับสนาคาร)                                                                                                    |
| ก้าวหน<br>หากน้<br>หมาย<br>เนื้อค                 | มามหมุณภาพมาการบน<br>ท่านเป็นก็สารารกรรมของ<br>ท่านเป็นก็สารารกรมของไปเป็นมะมาก<br>พระทั่วที่การเรล้องร่างเป็นก็มันสารารกรมัน<br>มหาวิทยาลัยเทคในใดชีราชมงคลยัญบุรี<br>มหาวิทยาลัยเทคในใดชีราชมงคลยัญบุรี<br>มหาวิทยาลัยเทคในใดชีราชมงคลยัญบุรี                                                                                                    | ทั่นประเทศ<br>ใบแจ้ง                                                                                                | การชื่                             | รับสม<br>รับสี<br>(มรายมีช<br>(มรายมีช<br>(มรา<br>ระเจิน (เร่<br>Paymer<br>17 มกราคม 2                                                                                                    | 39,000.00<br>ผู้รับเริ่น<br>2 ส่วนระบนระบนตะก)<br>                                                                                                    |
| กำหน<br>หากจัง<br>เรื่องา                         | รามหมุณภาพมนุการบบาทองน<br>พร้ายเป็นกันไป เกมาะออง<br>เก่าหมะนี้สู่จากกระกระบับเป็นของกระบับเป็นการบรรม<br>มหาวิทยาลัยเทคโนโลยีราชมงคลยัญบุรี<br>มหาวิทยาลัยเทคโนโลยีราชมงคลยัญบุรี<br>มหาวิทยาลัยเทคโนโลยีราชมงคลยัญบุรี<br>มหาวิทยาลัยเทคโนโลยีราชมงคลยัญบุรี<br>มหาวิทยาลัยเทคโนโลยีราชมงคลยัญบุรี<br>มหาวิทยาลัยเทคโนโลยีราชมงคลยัญบุรี<br>มหาวิทยาลัยเทคโนโลยีราชมงคลยัญบุรี<br>มหาวิทยาลัยเทคโนโลยีราชมงคลยัญบุรี<br>มหาวิทยาลัยเทคโนโลยีราชมงคลยัญบุรี<br>มหาสมหาวิทยาลัยเกตร์<br>มหาระหาศากระทั่งยาย<br>มหาระหาศากระทั่งยาย<br>มหาระหาศากระทั่งยาย                                                                                                    | ทั่วประเทศ<br>ใบแจ้ง<br>รัฐมีกับเกิดการ                                                                             | SON<br>NOSS                        | Total<br>มุ้ในเงิน                                                                                                    | 39,000.00<br>ผู้รับเริ่ม<br>รับและประชับแรก)<br>                                                                                                    |
| ร้างหม<br>เการ์<br>เมื่อค                         | รามหมุณภาพมนุการบน<br>หล่ายเงิน คนในที่สำราง เราะรอง<br>หลายนั้นร้องการอายงมีขณะอย่าง<br>หลายนั้นร้องการอายงมีขณะอย่างหลังมีมะค<br>หมุมกว้าหอาดัยเทคโนโลยีราชมงคลรัญบุรี<br>มหาว้าหอาดัยเทคโนโลยีราชมงคลรัญบุรี<br>มหาว้าหอาดัยเทคโนโลยีราชมงคลรัญบุรี<br>มหาว้าหอาดัยเทคโนโลยีราชมงคลรัญบุรี<br>มหาว้าหอาดัยเทคโนโลยีราชมงคลรัญบุรี<br>มหาว้าหอาดัยเทคโนโลยีราชมงคลรัญบุรี<br>มหาว้าหอาดัยเทคโนโลยีราชมงคลรัญบุรี<br>มหาว้าหอาดัยเทศโนโลยีราชมงคลรัญบุรี<br>มหาว้าหอาดัยเราะร่วงมีจุรักษณะจะจังหม่าง<br>มหาว้าหอาดัยเราะร่วงมีจุรักษณะจะจังหม่าง<br>มหมาว่าหอาดัยเราะร่วงมีจุรักษณะจะจังหม่าง<br>มหาวงการเขาะที่มหาว้ายราชมงคลรัญบุรี<br>มหาวงการเขาะที่สุรการโรยจากเราะร่วงมีจุรักษณะจะจังหม่าง<br>มหาวงการเขาะเราะร่วงมางการเขาะที่สายการเราะร่วงมีจุรักษณะจะทาง                                                                                                    | ทั่วประเทศ<br>ไบแจ้ง<br>ซึ่มกังสามาริล<br>เมราที่เห็นมาริล<br>เมราที่เห็นมาริล<br>เมราที่เห็นมาริล                  | 538                                | Total<br>มุ้ปันวิน                                                                                                    | 39,000.00         39,000.00           รุ่งบริน         -           /         -           /         -           /         -           /         -           /         -           /         -           /         -           /         -           /         -           /         -           /         -           /         -           /         -           /         -           /         -           /         -           /         -           /         -           /         -           /         -           /         -           /         -           /         -           /         -           /         -           /         -           /         -           /         -           /         -           /         -           /         -           /         -           /         -           / |
| รักษณ<br>การจ<br>สืบคา                            | หางหมุ่มมากระบบ<br>หางหมุ่มไขร่างการ สายไปนี้ที่ (17 มาการ 2500 - 23 มาการ 2500<br>หางหมุ่มใช้ร่างการ สายไปนี้เมือง<br>หางหมุ่มใช้ร่างการ สายไปนี้มากระบบใช้มากระบบใช้มาก<br>สายสองกระทาง กฎมาในสายารในนี้ไขย้ายใช้เพื่อมาการที่มีการร้อง<br>มากวิทยาลัยเทคโนโลยีราชมงคลยัญบุรี<br>สาย เกมร์สายสายสายสายสายสมดระบบรับสาย<br>มาร สายการกระบบรับสายสายสายสายสายสาย<br>มาร สายการกระบบรับสายสาย<br>มาร สายการกระบบรับสายสาย<br>มาร สายการกระบบรับสายสาย<br>มาร สายการกระบบรับสาย<br>มาร สายการกระบบรับสาย<br>มาร สายการกระบบรับสายสาย<br>มาร สายการกระบบรับสาย<br>มาร สายการกระบบรับสาย<br>มาร สายการกระบบรับสายสาย<br>มาร สายการกระบบรับสายสาย<br>มาร สายการกระบบรับสายสาย<br>มาร สายการกระบบรับสายสาย<br>มาร สายการกระบบรับสายสาย<br>มาร สายการกระบบรับสายสาย<br>มาร สายการกระบบรับสายสาย<br>มาร สายการกระบบรับสายสาย<br>มาร สายการกระบบรับสาย<br>มาร สายการกระบบรับสายสาย<br>มาร สายการกระบบรับสายสาย<br>มาร สายการกระบบรับสายสาย<br>มาร สายการกระบบรับสาย<br>มาร สายการกระบบรับสาย<br>มาร สายกระบบรับสาย<br>มาร สายกระบบรับสาย<br>มาร สายกรระบบรับสาย<br>มารสาย<br>มาร สายกระบบรับสายสาย<br>มาร สายกรระบบรับสาย<br>มาร สายกรระบบรับสาย<br>มาร สายกระบบรับสาย<br>มาร สายกรระบบรับสาย<br>มาร สายกรระบบรับสาย<br>มาร สายกระบบรับสาย<br>มาร สาย<br>มาร สาย<br>มาร สายกรระบบรับสาย<br>มาร สาย<br>มาร สาย<br>มาร สาย<br>มาร สายกรระบบรระบบรับสาย<br>มาร สายกรระบบรับสาย<br>มาร สาย<br>มาร สาย<br>มาร สาย<br>มาร สาย<br>มาร สาย<br>มาร สาย<br>มาร สายกรระบบรับสาย<br>มาร สาย<br>มาร สาย                                                                                                    | ทั่วประเทศ<br>ใบแจ้ง<br>จันกิเลตะ บายิ<br>จังนักติกษา56<br>เมษที่น่าเย็นกล<br>สำหรับ                                | รวม<br>การชื่<br>สงคร C<br>No. (F  | นี้รับเริ่ม<br>มี<br>มี<br>มี<br>มี<br>มี<br>มี<br>มี<br>มี<br>มี<br>ม                                                                                                    | 39,000.00<br>รู้รับเริ่ม<br>4<br>4<br>5 และประจับสะา)<br>พืชบ้าเขามัญชี)<br>ศ. of Sudent Account<br>800 - 23 แกราคม 2500<br>1159704401036<br>1701172301174<br>คk Use Only                                                                                                    |
| ราชน<br>เกาห์<br>มีอลาย<br>มีอลาย                 | <ul> <li>มามานินนี้หรือเราะสามารถในนี้และเกาะสามารถาง</li> <li>มามานินนี้สามารถสมสมัยนี้และเกาะสามารถสมารถสมารณาสมารถสมารณาสมารถสมารณาสมารถสมารถสมารถสมารถสมารถสมารถสมารถสมาร</li></ul>                                                                                                    | รับโรงงท<br>โบแจ้ง<br>เส็นให้สะเรา<br>เส็นถังก็สาวใจ<br>เสร้างเริ่มคล<br>สำหรับ<br>ผู้ในถึง<br>กละก่างสา By         | 538                                | รับสัม<br>มี<br>รับสี<br>(ละละยังชั่<br>(ละละยังชั่<br>(ละละยังชี่)))))))))))))))))))))))))))))))))))) | 39,000.00<br>รู้รับเริ่ม<br>4                                                                                                    |
| ราชน<br>เการ์<br>สียคา<br>สียคา<br>สียคา<br>สำนาจ | หางหมุ่มมาการขุนการขุน<br>หางหมุ่ม<br>หางหมุ่มข้องการสาระเป็นไม่สมุญ<br>สุร. เหน้าที่การรรมข่ายเป็นกรรมขุน<br>สุร. เหน้าที่การรรมข่ายเป็นกรรมขุน<br>สุร. เหน้าที่การรรมข่ายเป็นก็มีข่ายเป็นที่สุดการที่มีเหลือ<br>สุร. เหน้าที่การรรมข่ายเป็นก็มีข่ายเป็นที่สุดการที่มีเหลือ<br>สุร. เหน้าที่การรรมข่ายเป็นก็มีข่ายเป็นที่สุดการที่มีเหลือ<br>มมาวิทยาลัยเทคโนโลยีราชมงคลยัญบุรี<br>มารายเสียง<br>มารายเราะคราย<br>มารายเราะคราย<br>มารายเราะคราย<br>มารายเราะคราย<br>มาราย<br>มา | ทั่วประเทศ<br>โบแจ้ง<br>จัสมัตติศารณ<br>เลขที่สำหลัง<br>ผู้รับเริ่ม<br>Received By<br>ยู่ไปเสยบริหาย<br>Received By | รรรม<br>การชั่<br>dent C<br>No. (F | Total<br>ผู้หันใน<br>รังส์<br>(มระเมือ<br>(มระเมือ<br>(มา<br>29)<br>2015<br>2015<br>2015<br>2015<br>2015<br>2015<br>2015<br>2015                                                                                                    | 39,000.00<br>รู้รับเริ่ม<br>//<br>ชื่อและประชันตะา)<br>พื้อม้าเข้ามัญชี)<br>nt of Dadent Account<br>580 - 23 มหราคม 2560<br>1159704-01036<br>1701772301174<br>nt Use Only                                                                                                    |

ตัวอย่างใบแจ้งยอด

เมื่อนักศึกษาชำระเงินเรียบร้อยแล้ว ก็จะถือว่า การลงทะเบียนเสร็จสมบูรณ์

15